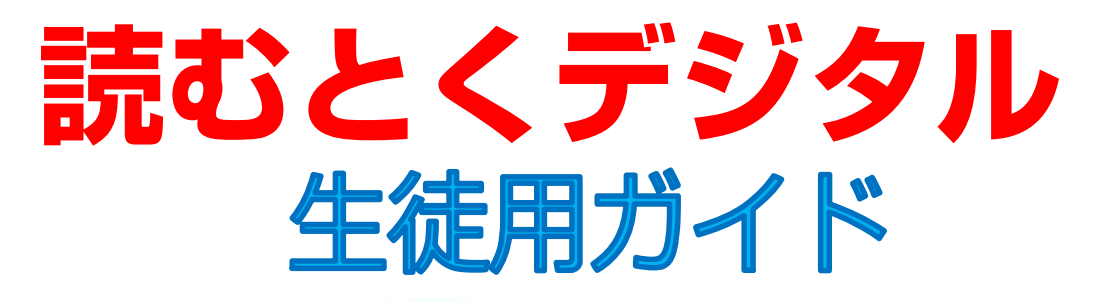

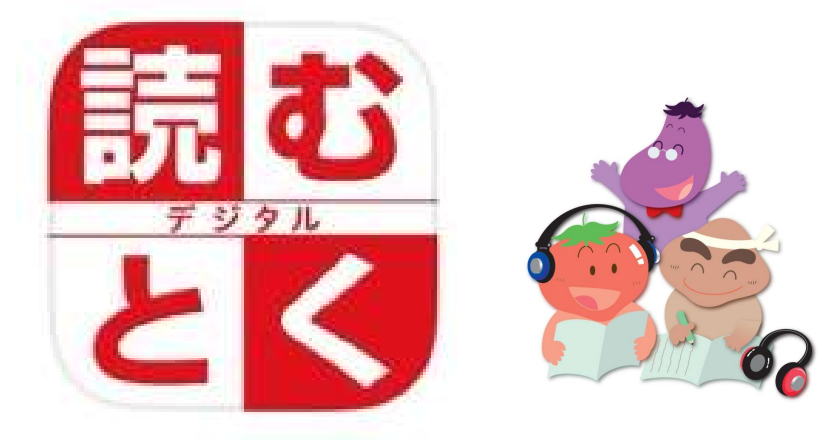

| * * * * * 目次* * * * * |      |
|-----------------------|------|
| 事前準備:アプリをインストール       | p.2  |
| 01. ログイン              | p.3  |
| 02. 音声をダウンロード         | p.4  |
| 03. 速聴読               | p.7  |
| 04.読書ワーク              | p.13 |
| アイコンの説明               | p.18 |

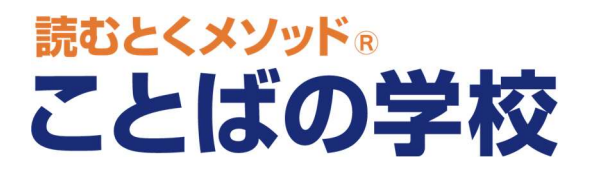

2024.11.21 ver.1.0.7

マニュアル動画

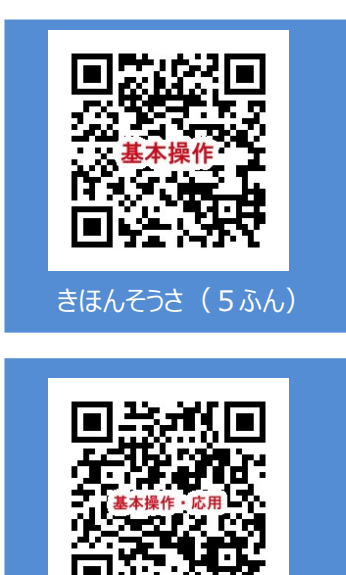

きほんそうさ・おうよう(6:30)

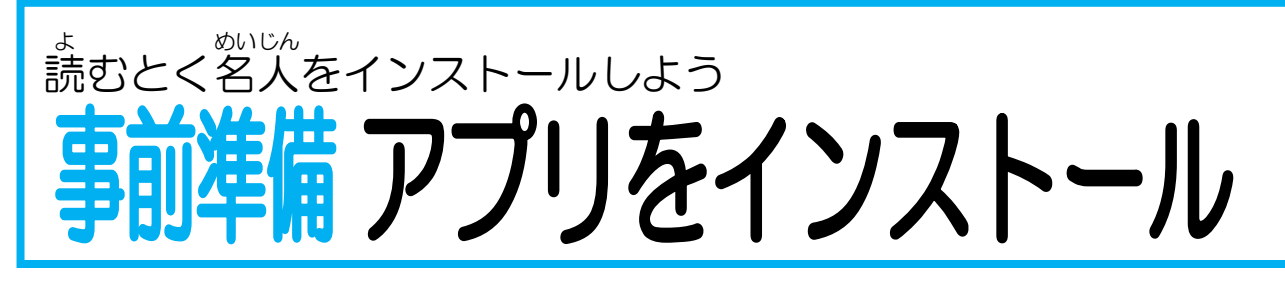

①QR コードによるインストール

1.カメラを起動します。

2.着のQRコードをカメラ(QRコードリーダー)にて読み取ります。

3.App Store に簡単にアクセスすることができます。

アクセス後は以下の「2.インストールを開始する」と簡じです。

②App Store によるインストール

1.App Store を起動します。

App Storeをタップし、「読むとく」で検索し、

「読むとく名人」を選択します。

2.インストールを開始する

「入手」をタップしてダウンロードを開始します。

ダウンロードに時間がかかる場合は

wi-fi環境でのダウンロードをおすすめします。

3.ホームボタンでホーム画面に戻る

「ホームボタン」でホームがかんに差り、「読むとく名人」が

装示されていればインストール完了です。

アプリのデザインは予告なく変更となる場合がございます。予めご了承ください。

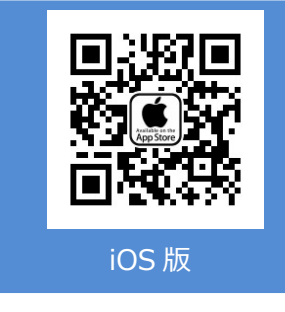

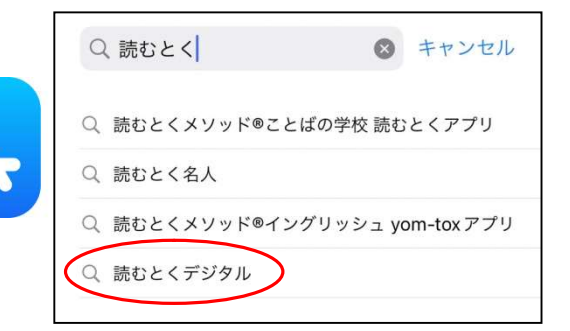

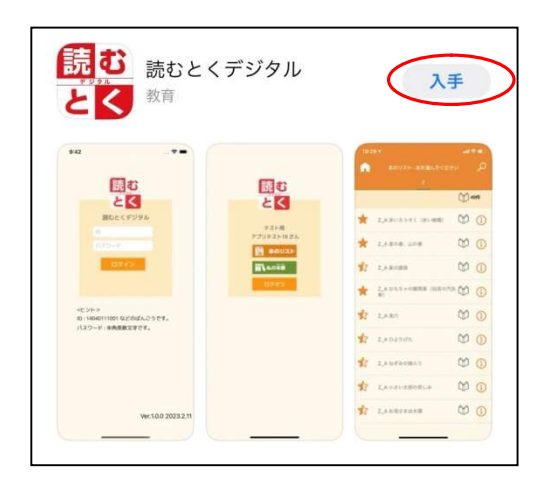

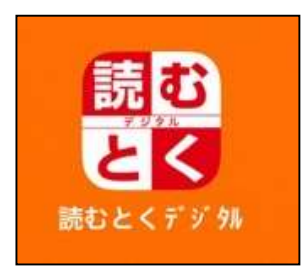

## きむとく 名人にログインしょう 01 ログインしょう

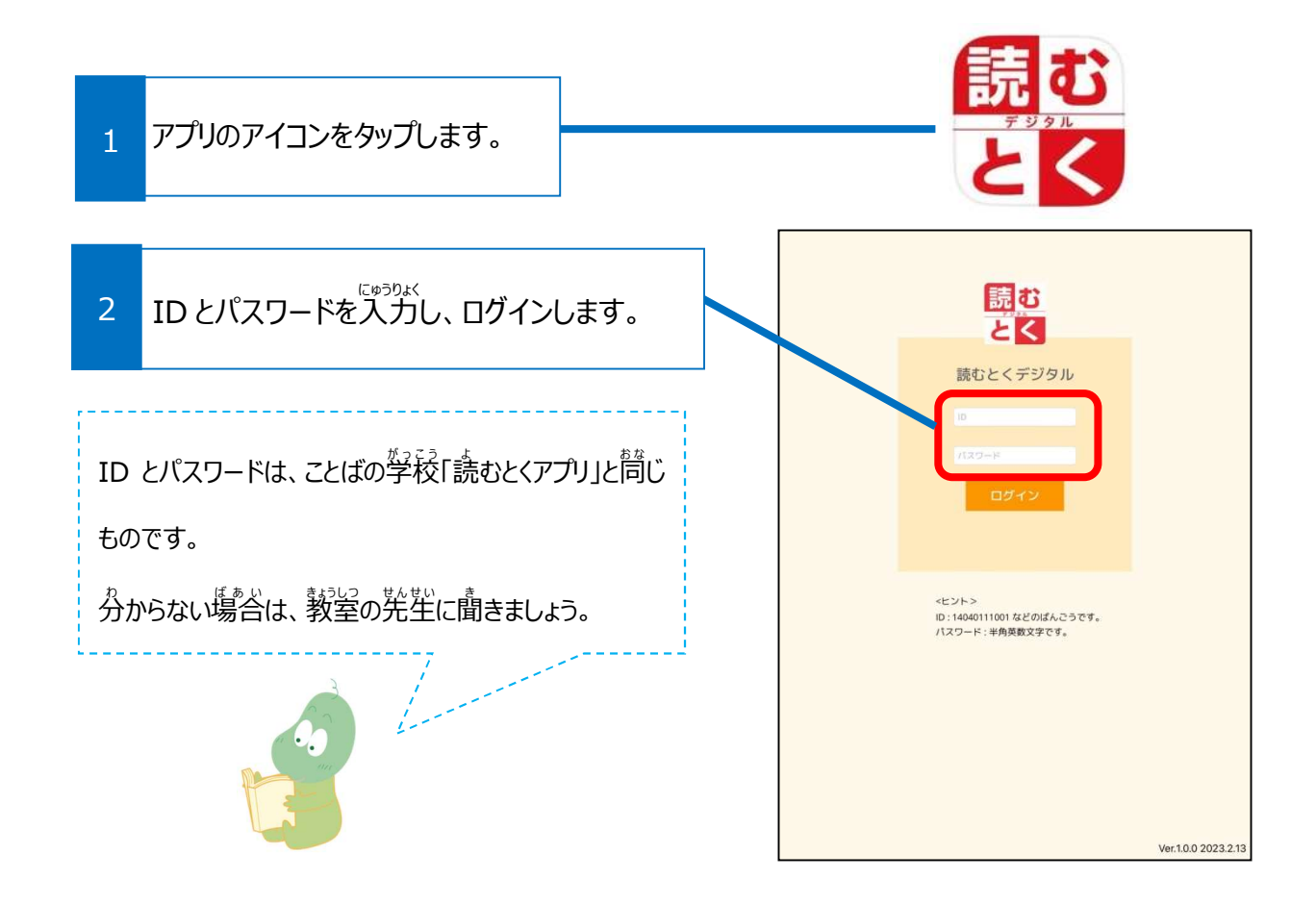

| をなっつど じゅんび 速聴読の準備をしよう 02 音声をダウンロード                                                                                                    | N<br>•                                                                                                    |                                                                      |
|----------------------------------------------------------------------------------------------------|----------------------------------------------------------------------------------------------------|----------------------------------------------------------------------|
| 1 承のリストをタップします。                                                                                                    |                                                                                                    |                                                                      |
|                                                                                                    |                                                                                                    |                                                                      |
|                                                                                                    | 24<br>                                                                                                    | <u>у</u><br>ж                                                        |
| 2 DL0//2C0/中ベ0//11/0/2///2 06 9 。<br>MA 10 42 M0<br>☆ MA 01 赤いろうそく<br>☆ MA 02 里の春、山の春                                                                                                    | 20<br>00 20<br>00                                                                                              | ب<br>۱۹۹۹<br>(آ)                                                     |
| 2 DL07/2C0V4X0771170/2777203よ9。<br>MA 100 45 45<br>☆ MA 01 赤いろうそく<br>☆ MA 02 里の春、山の春<br>☆ MA 02 里の春、山の春<br>☆ MA 03 星の銀貨                                                                                                    | 22<br>24<br>29<br>29<br>29<br>29<br>20<br>20<br>20<br>20<br>20<br>20<br>20<br>20<br>20<br>20<br>20<br>20<br>20 | ی<br>۱۹۴<br>۱<br>۱                                                   |
| 2 DLD///とびレスのリノイトリルとソリンじみ 9 。<br>MA 01 赤いろうそく<br>☆ MA 01 赤いろうそく<br>☆ MA 03 星の鏡質<br>☆ MA 03 星の鏡質<br>☆ MA 04 おちちゃの機関車                                                                                                    |                                                                                                    | ی<br>۱۹۹۶<br>۱۹۹۶<br>۱۹۹۶<br>۱۹۹۶<br>۱۹۹۶<br>۱۹۹۶<br>۱۹۹۶            |
| ▲ BLOFFLOUPACOPYTTYPE JYJ J CG S 9 。 MA 01 赤いろうそく ☆ MA 01 赤いろうそく ☆ MA 02 里の春、山の春 ☆ MA 03 星の銀度 ☆ MA 05 鬼六                                                                                                    |                                                                                                    | 494<br>1<br>1<br>1<br>1<br>1<br>1<br>1<br>1<br>1<br>1<br>1<br>1<br>1 |
| ▲ BLOTICOVEXUITITITICETTITICETT                                                                                                    |                                                                                                    | به<br>۱۹۳۲<br>۱۹۲۲<br>۱۹۲۲<br>۱۹۲۲<br>۱۹۲۲<br>۱۹۲۲<br>۱۹۲۲<br>۱۹۲۲   |
| ▲ MA 01 赤いろうそく ☆ MA 01 赤いろうそく ☆ MA 02 里の春、山の春 ☆ MA 03 星の銀度 ☆ MA 05 鬼六 ☆ MA 05 鬼六 ☆ MA 05 鬼六 ☆ MA 05 鬼六 ☆ MA 07 ねずみの嫁入り                                                                                                    |                                                                                                    |                                                                      |
| ▲ MA 01 赤いろうそく ★ MA 01 赤いろうそく ★ MA 03 星の銀貨 ★ MA 03 星の銀貨 ★ MA 03 星の銀貨 ★ MA 05 鬼六 ★ MA 05 鬼六 ★ MA 05 鬼六 ★ MA 05 水りげた ★ MA 05 水りげた ★ MA 06 ひよりげた ★ MA 06 ひよりげた ★ MA 06 ひよりげた ★ MA 06 ひよりげた ★ MA 06 ひよりげた ★ MA 06 ひよりげた ★ MA 06 ひよりげた ★ MA 06 ひよりげた ★ MA 06 ひよりげた ★ MA 06 ひよりげた ★ MA 06 ひよりげた ★ MA 08 小さい太郎の悲しみ                                                                                                    |                                                                                                    |                                                                      |
| A 10 00 00 00 00 00 00 00 00 00 00 00 00                                                                                                    |                                                                                                    |                                                                      |
| ▲ MA 01 赤いろうそく<br>▲ MA 01 赤いろうそく<br>▲ MA 02 里の高、山の春<br>→ MA 03 星の銀度<br>▲ MA 03 星の銀度<br>▲ MA 05 鬼た<br>▲ MA 05 鬼た<br>▲ MA 05 辺がたた<br>▲ MA 05 辺がた<br>▲ MA 05 辺がた<br>▲ MA 05 UND<br>▲ MA 05 UND<br>▲ |                                                                                                    |                                                                      |

☆ MA 13 ばべるの塔

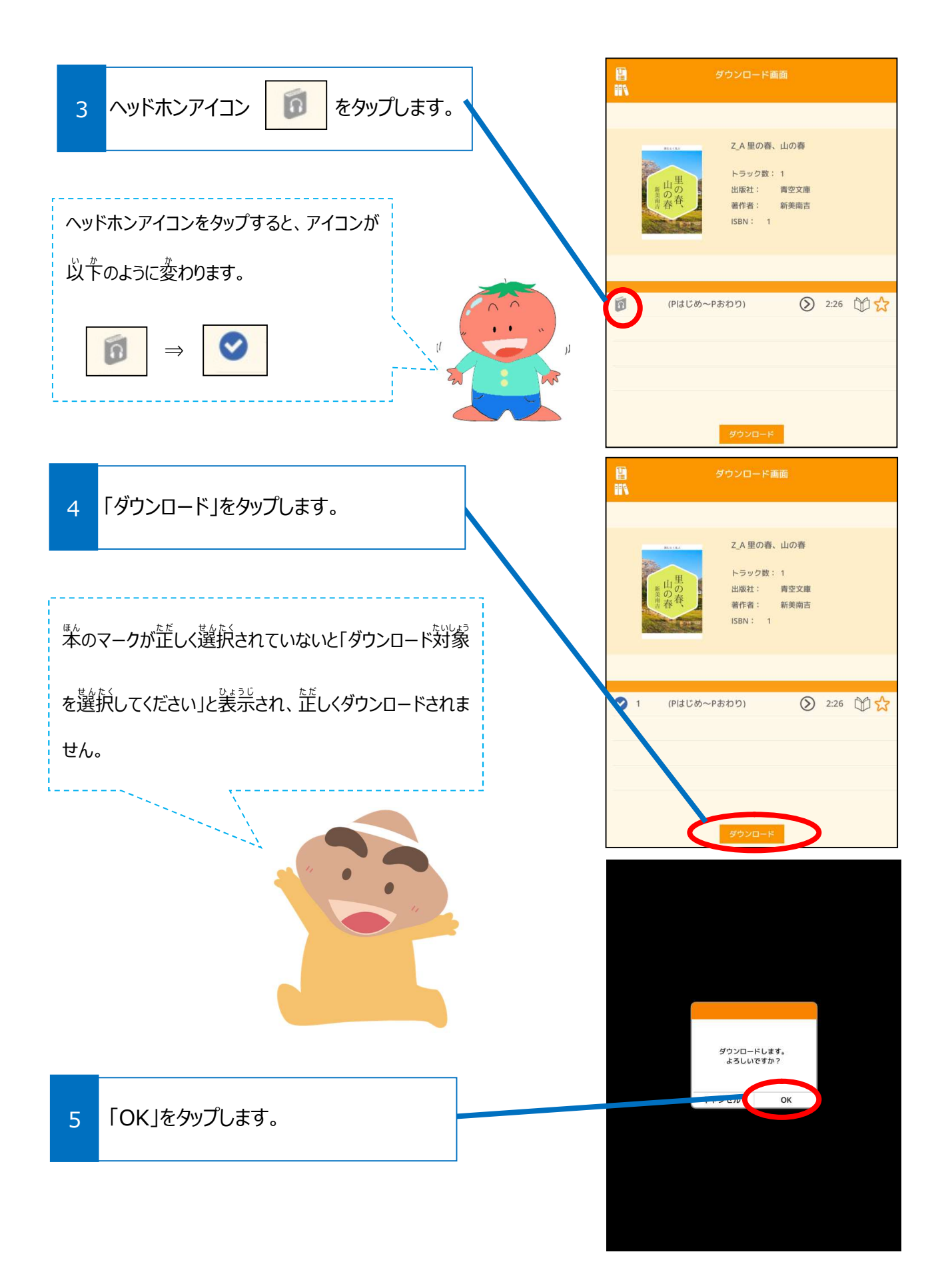

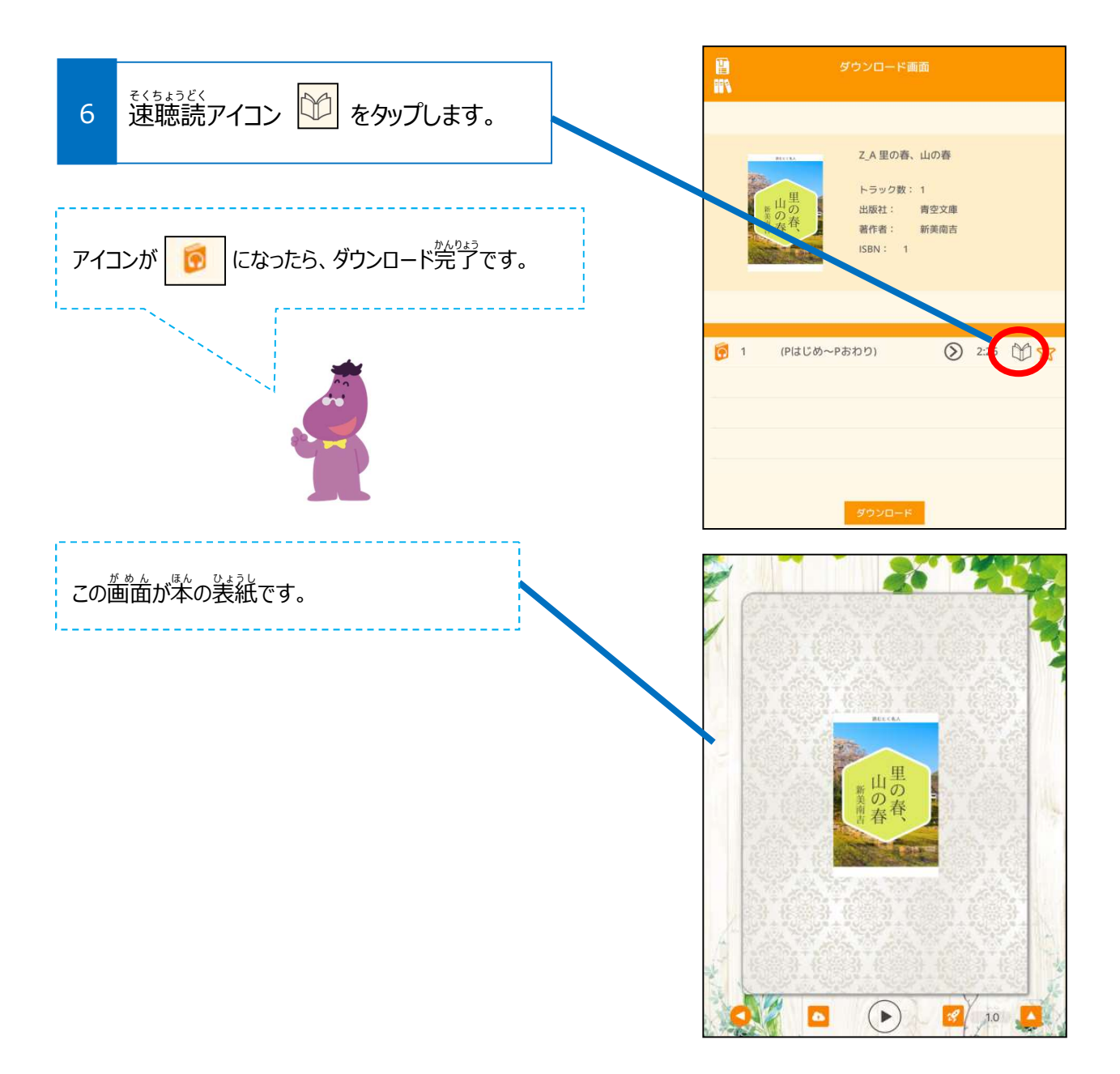

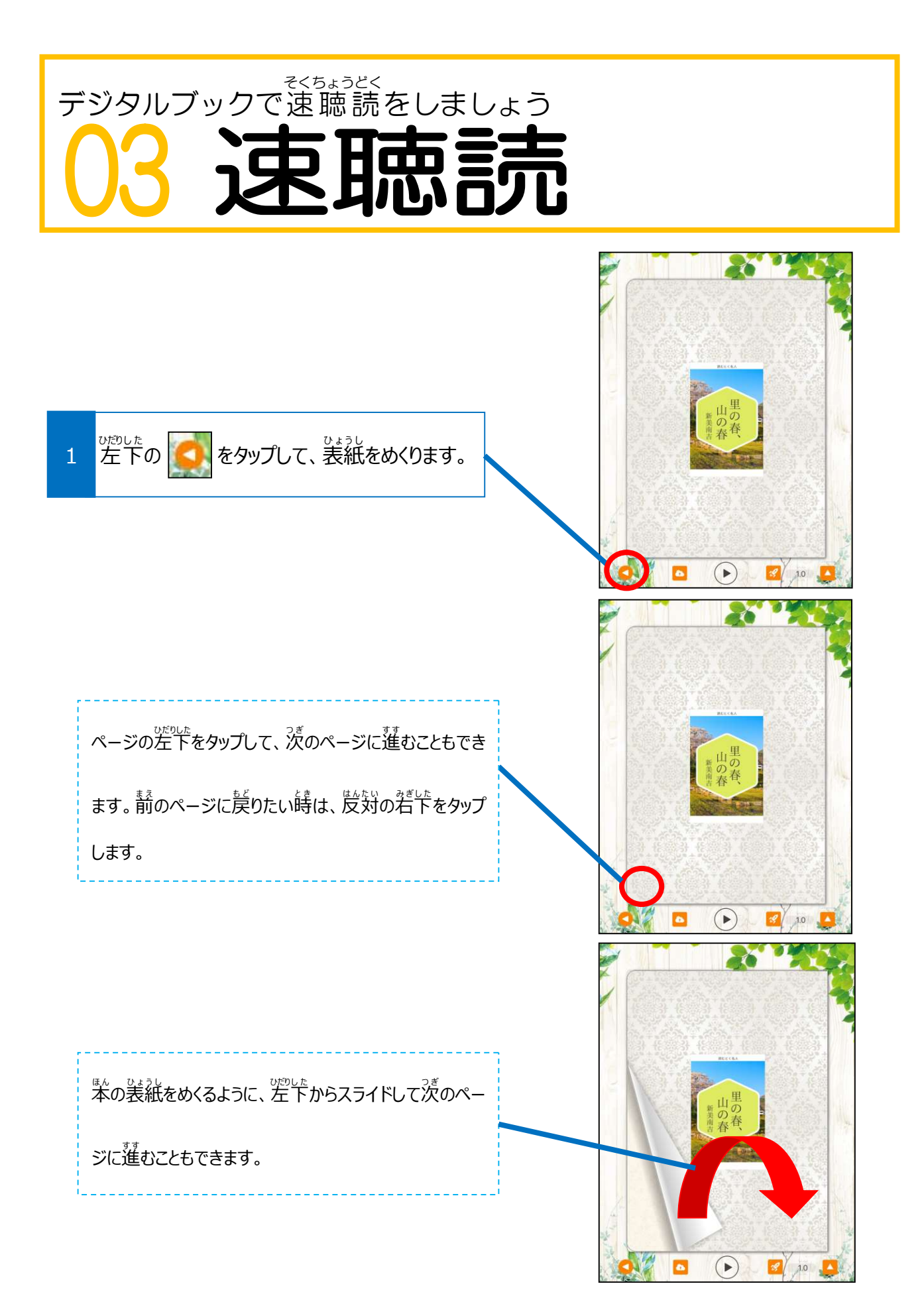

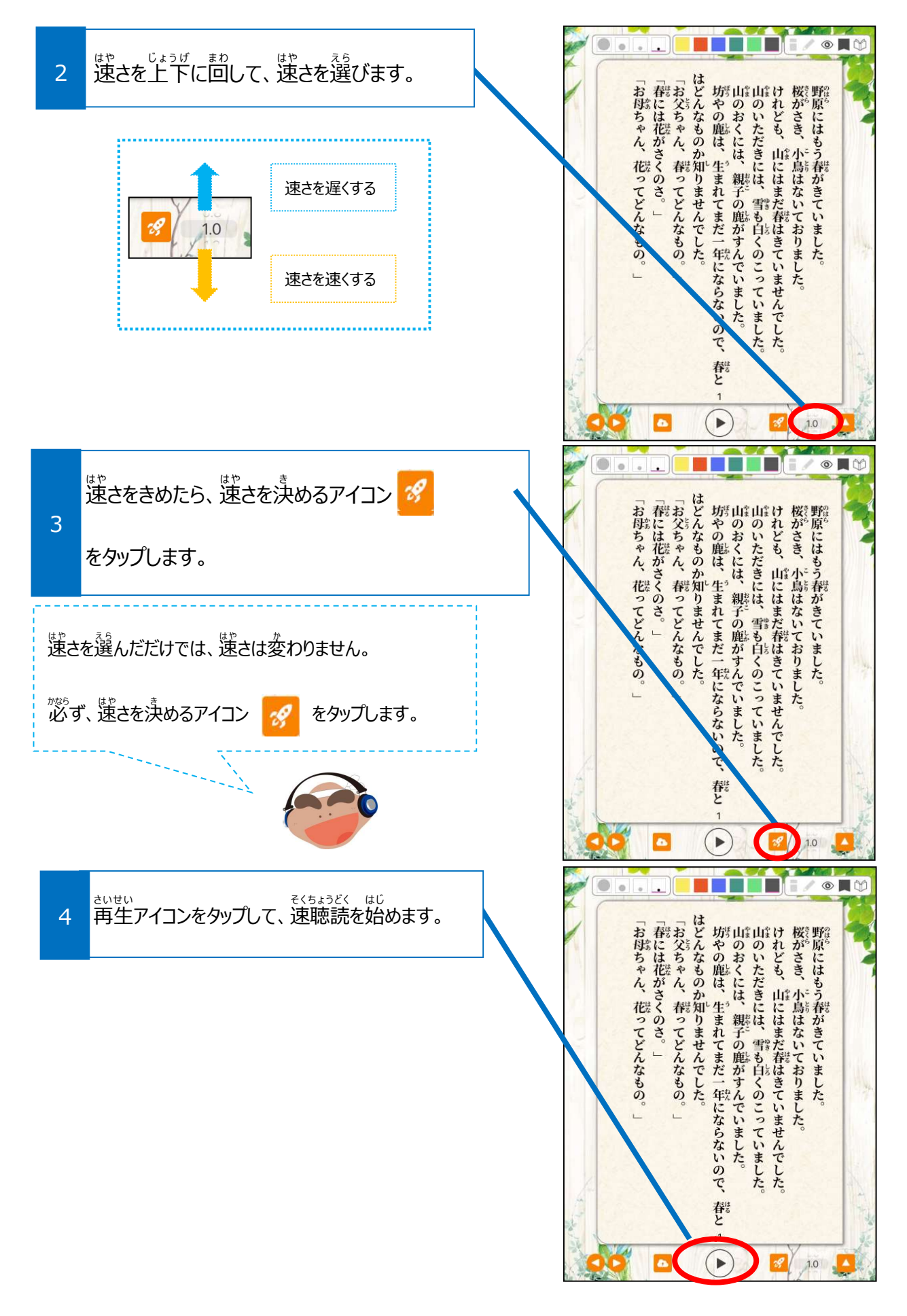

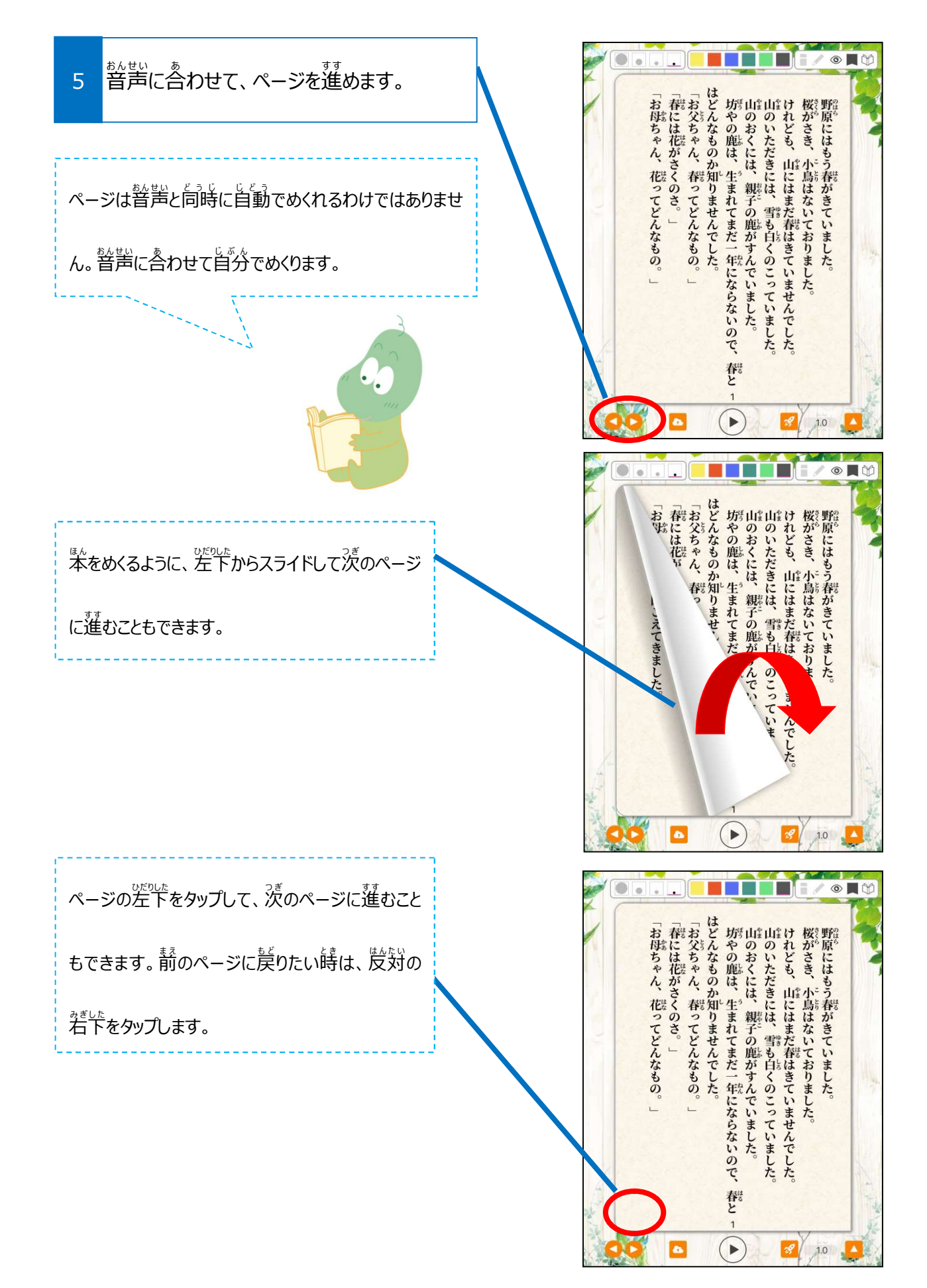

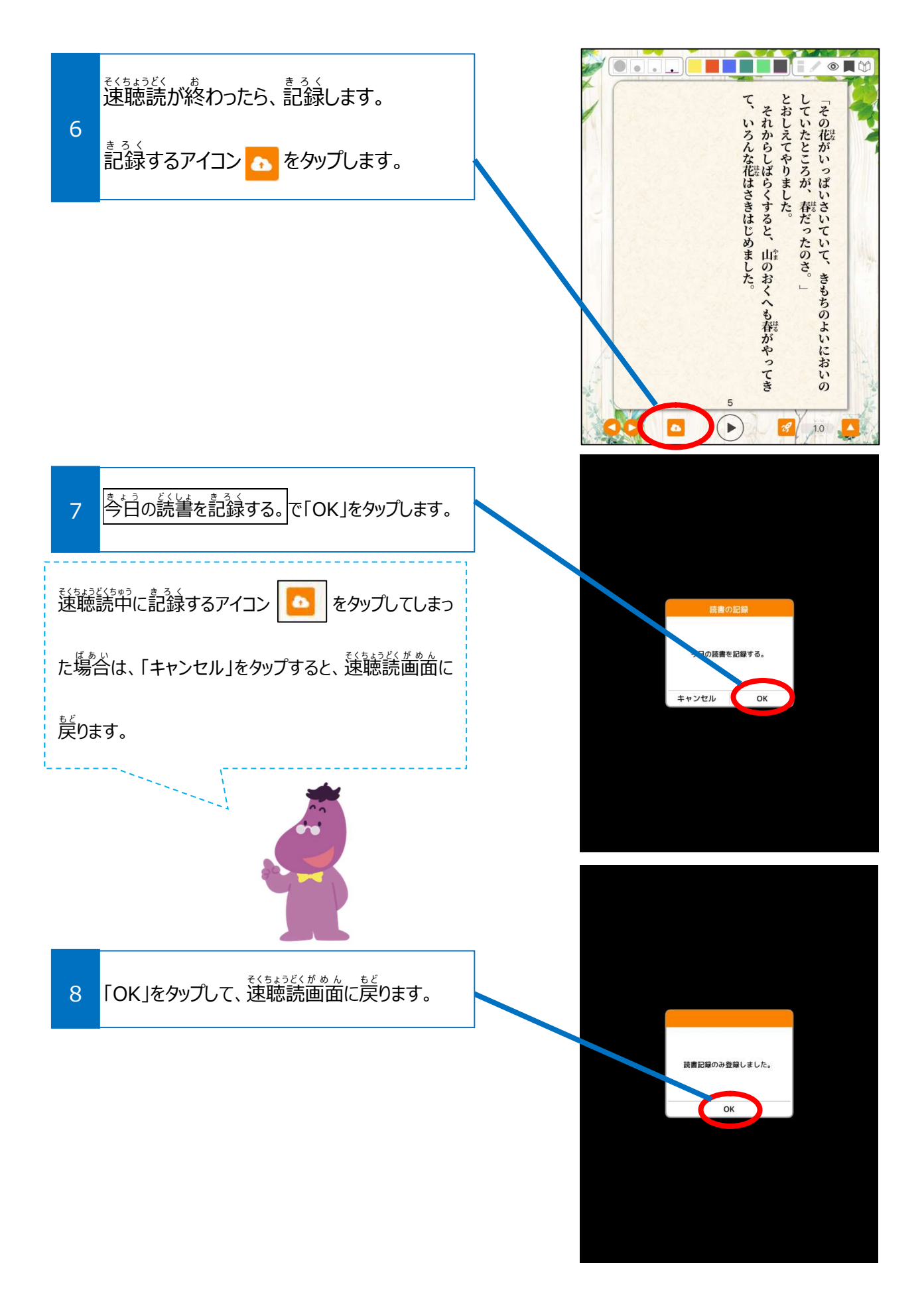

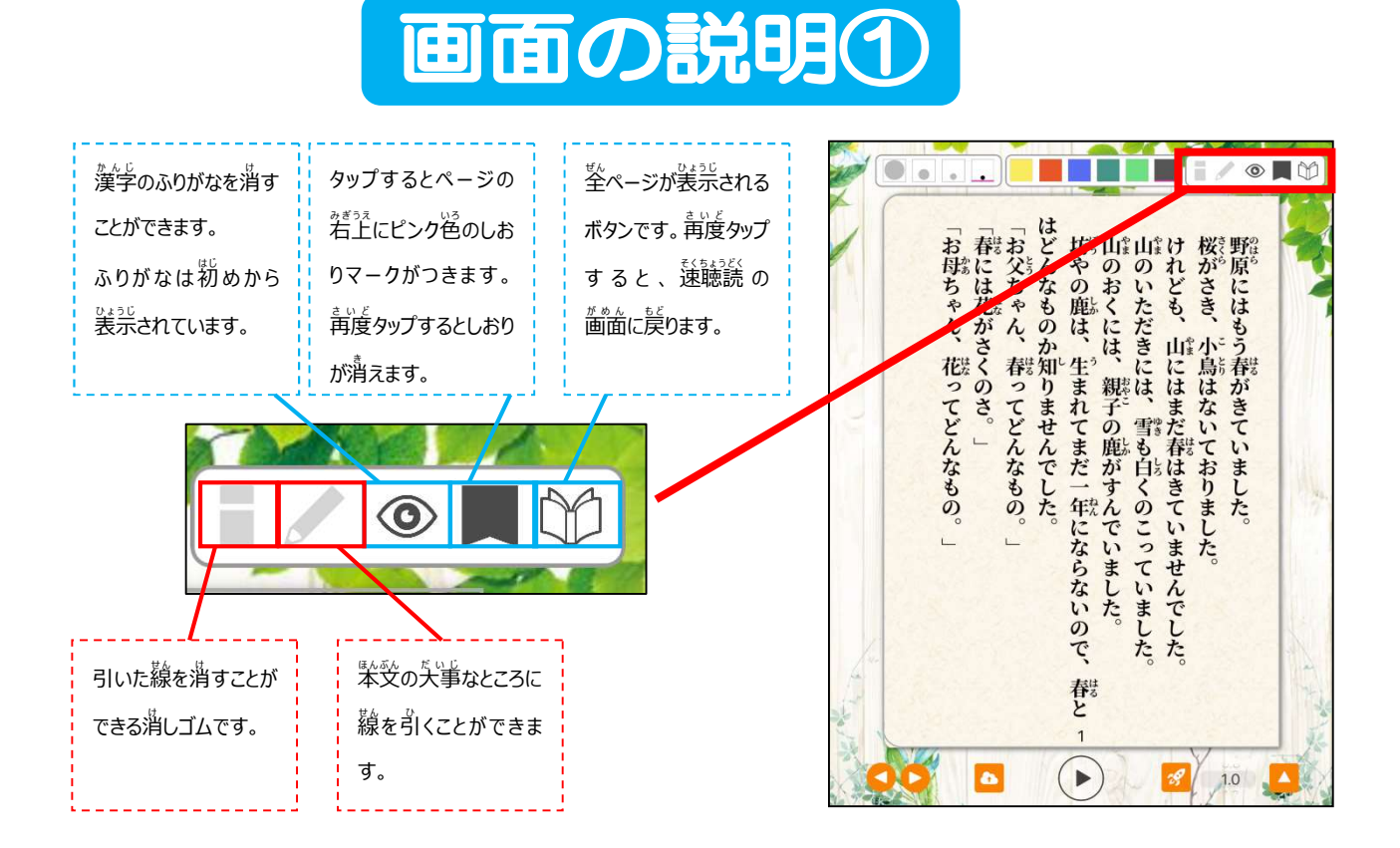

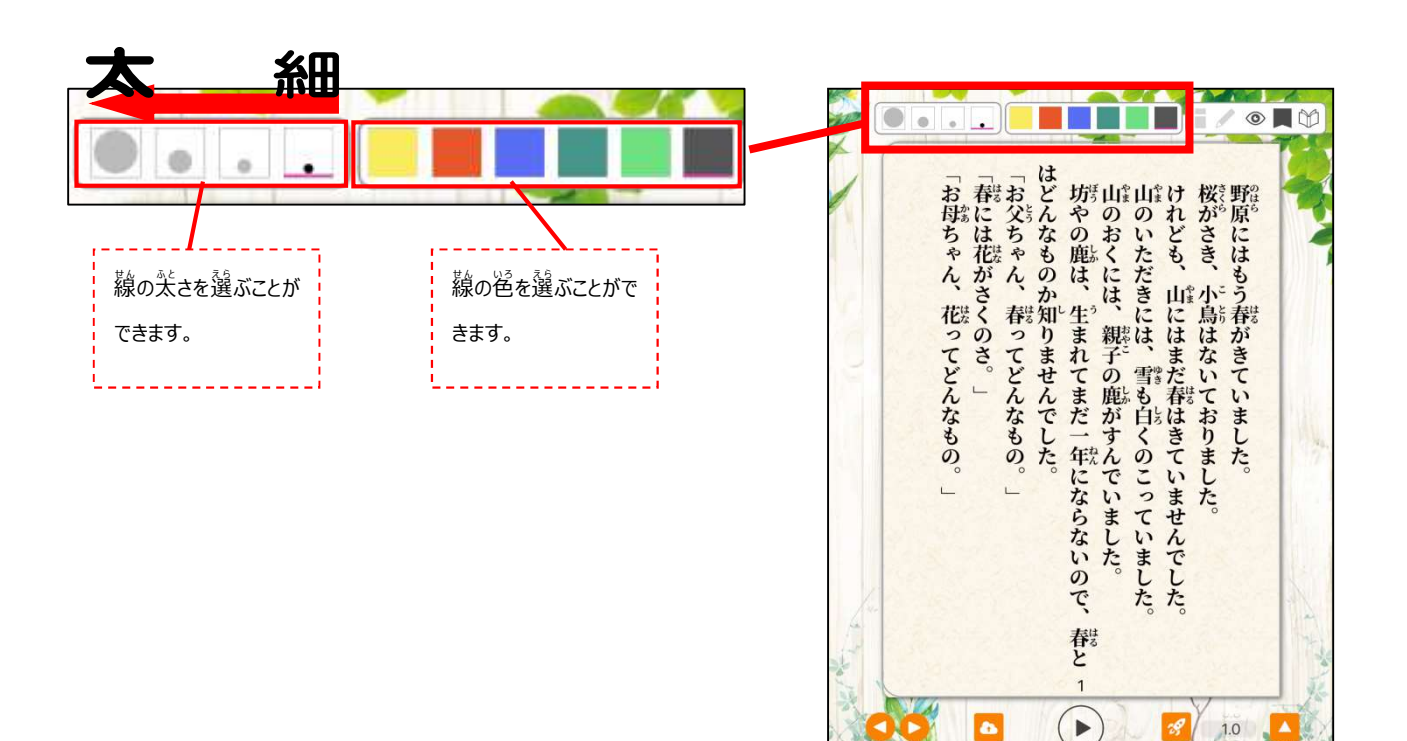

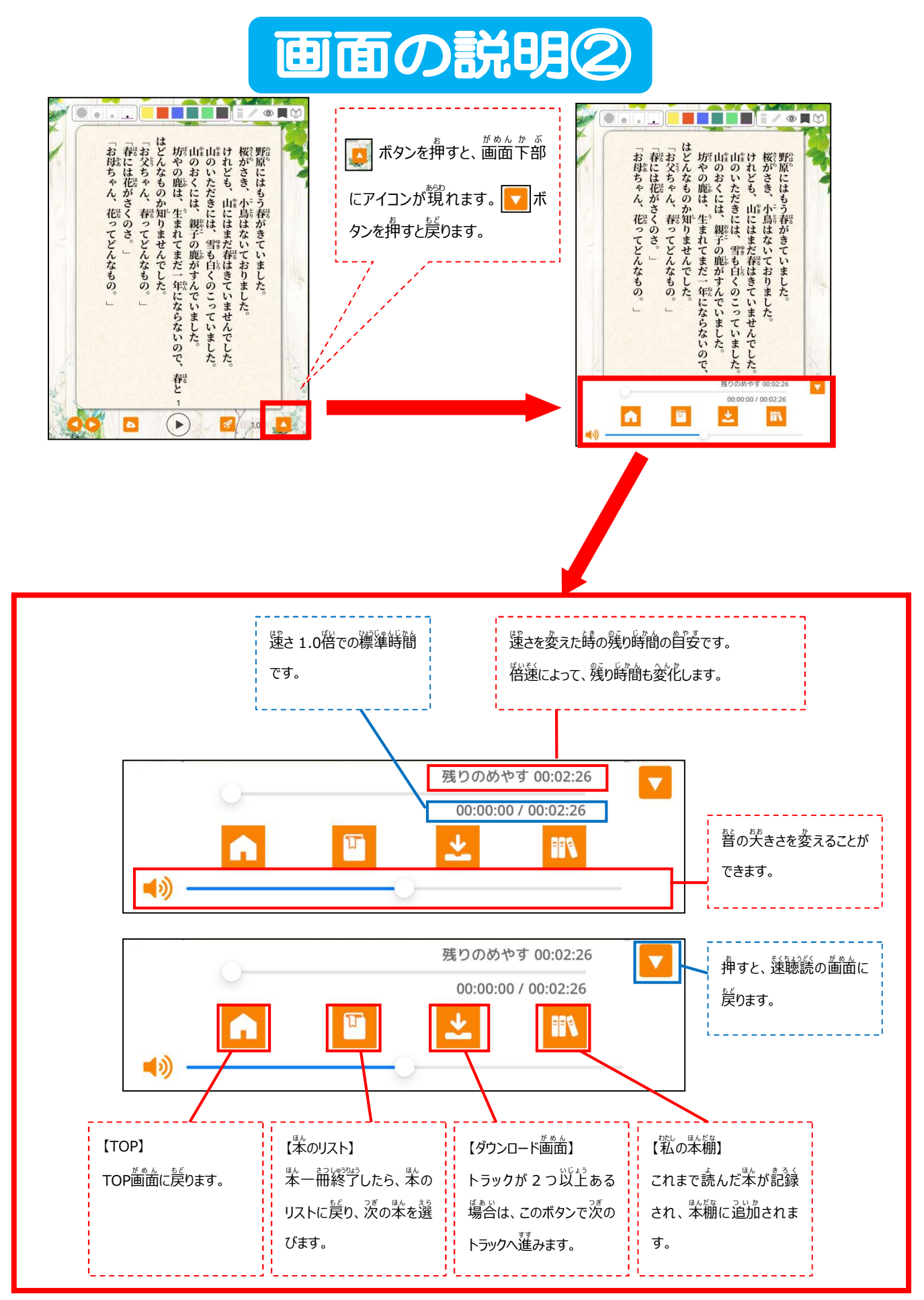

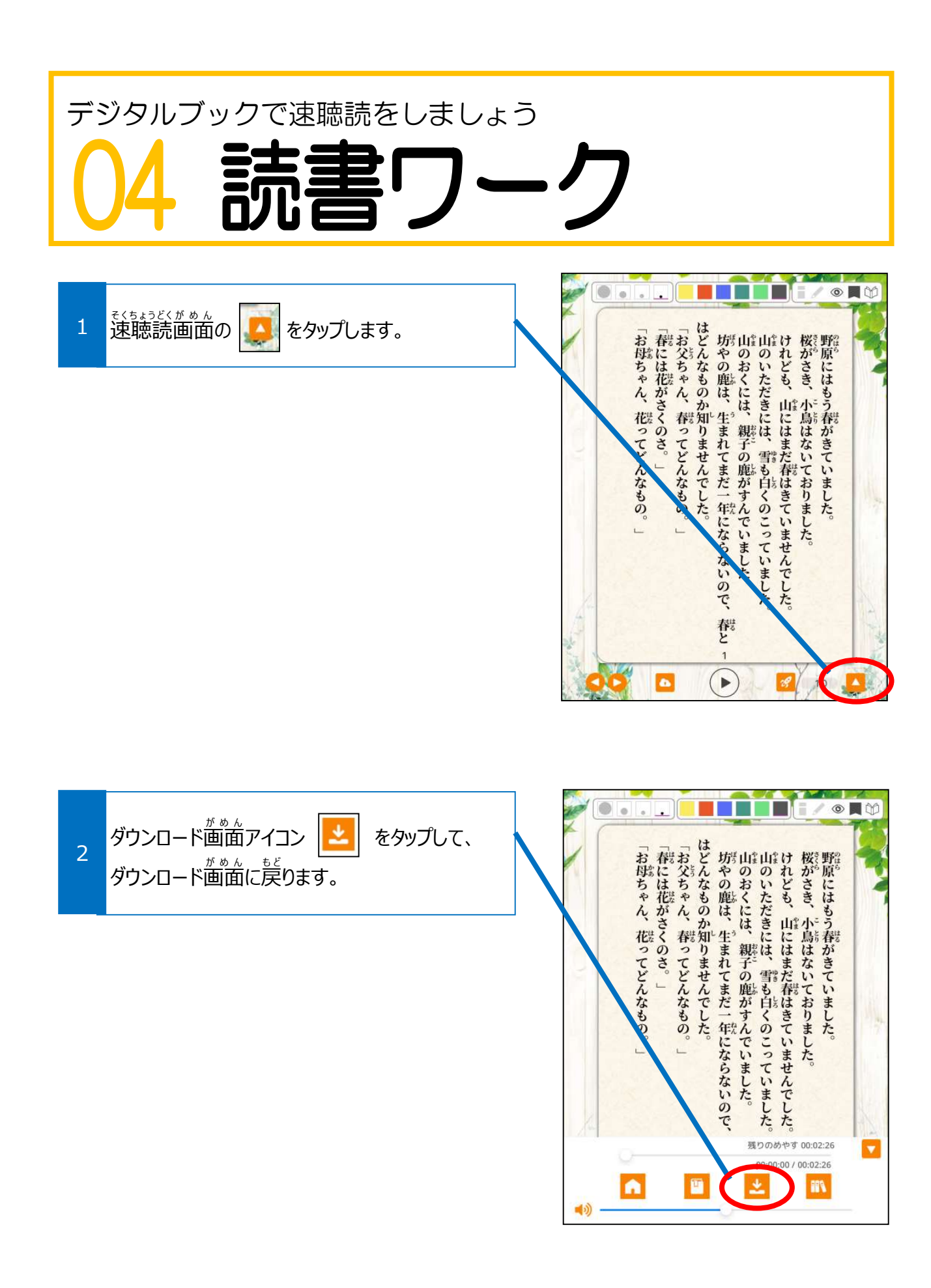

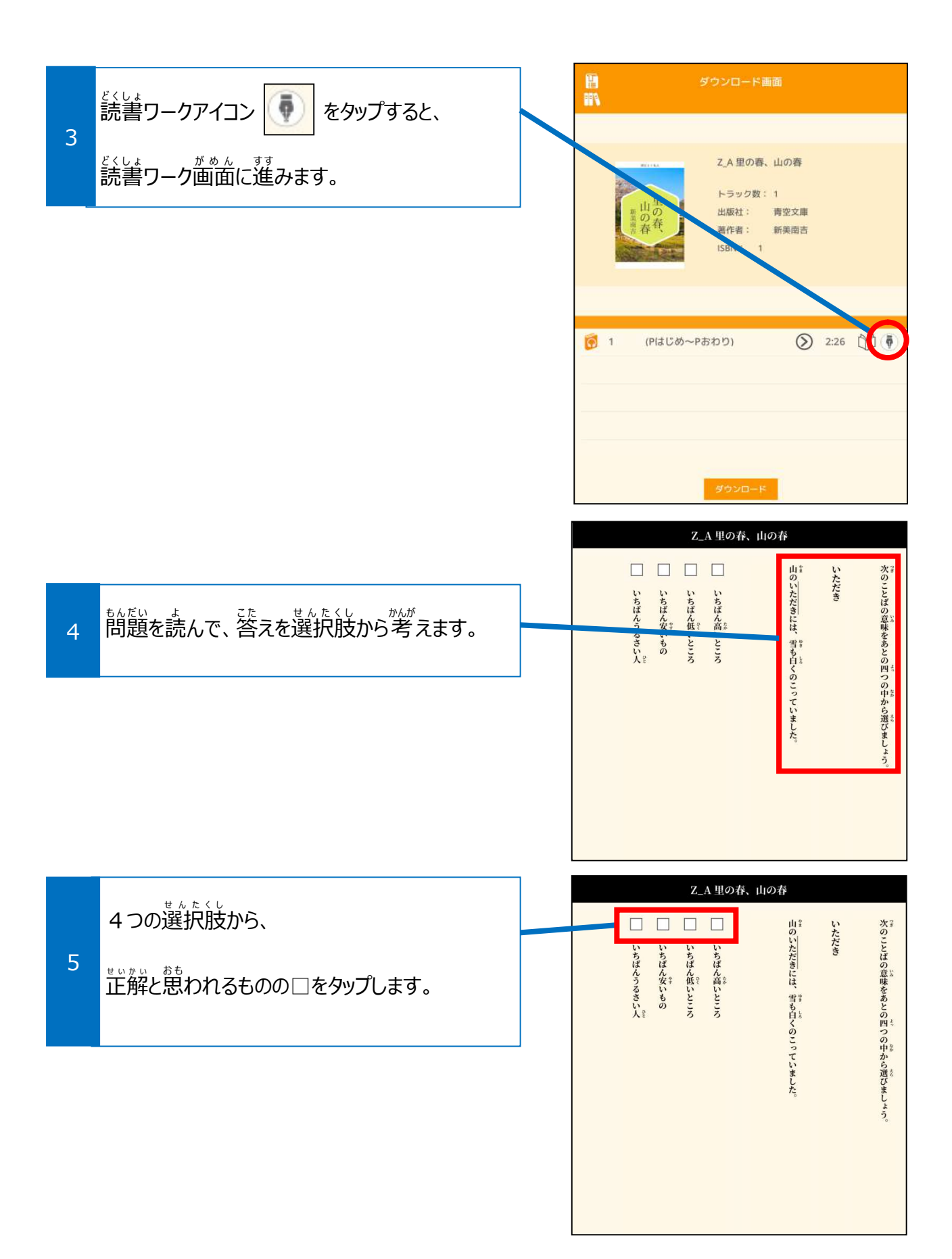

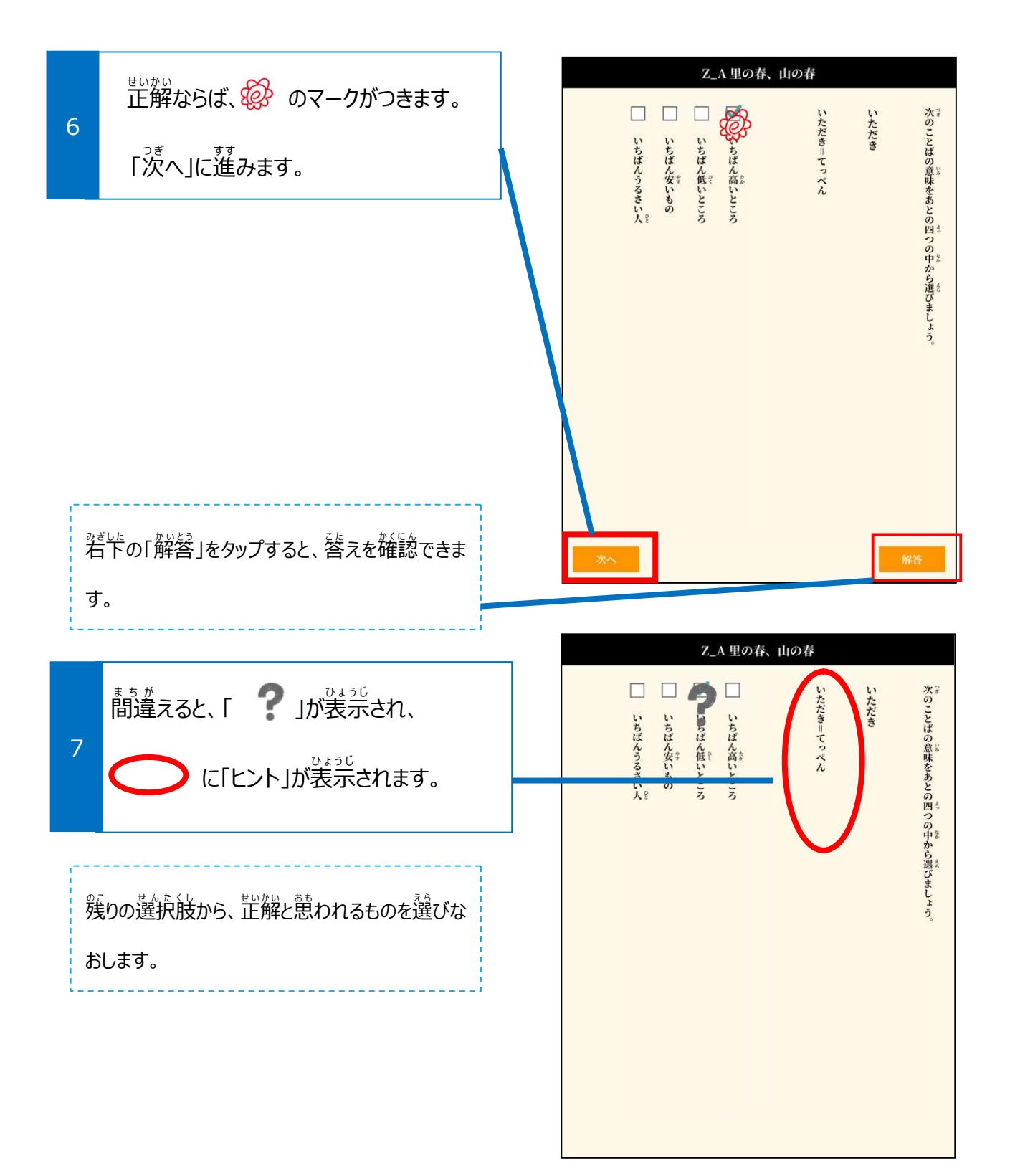

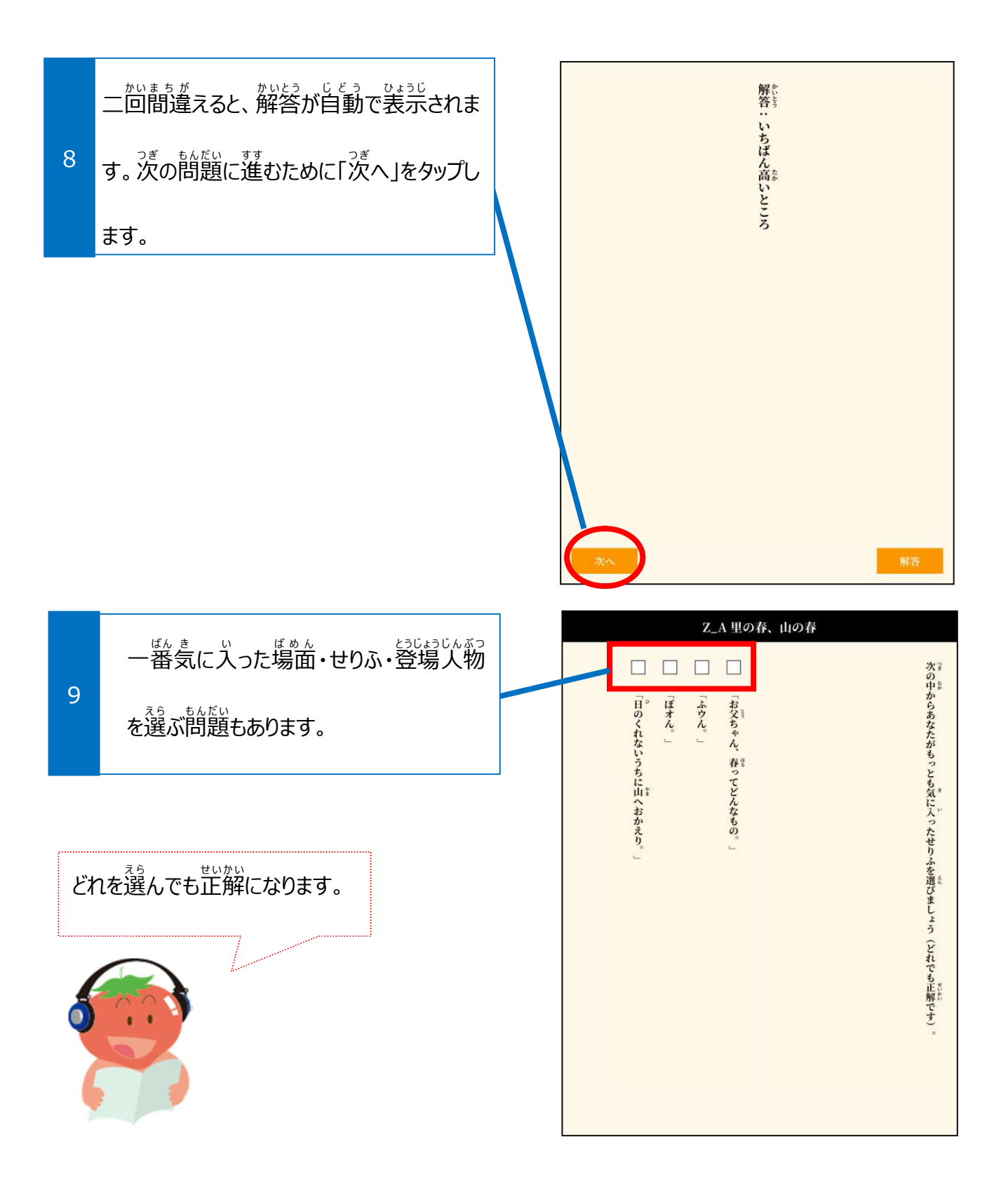

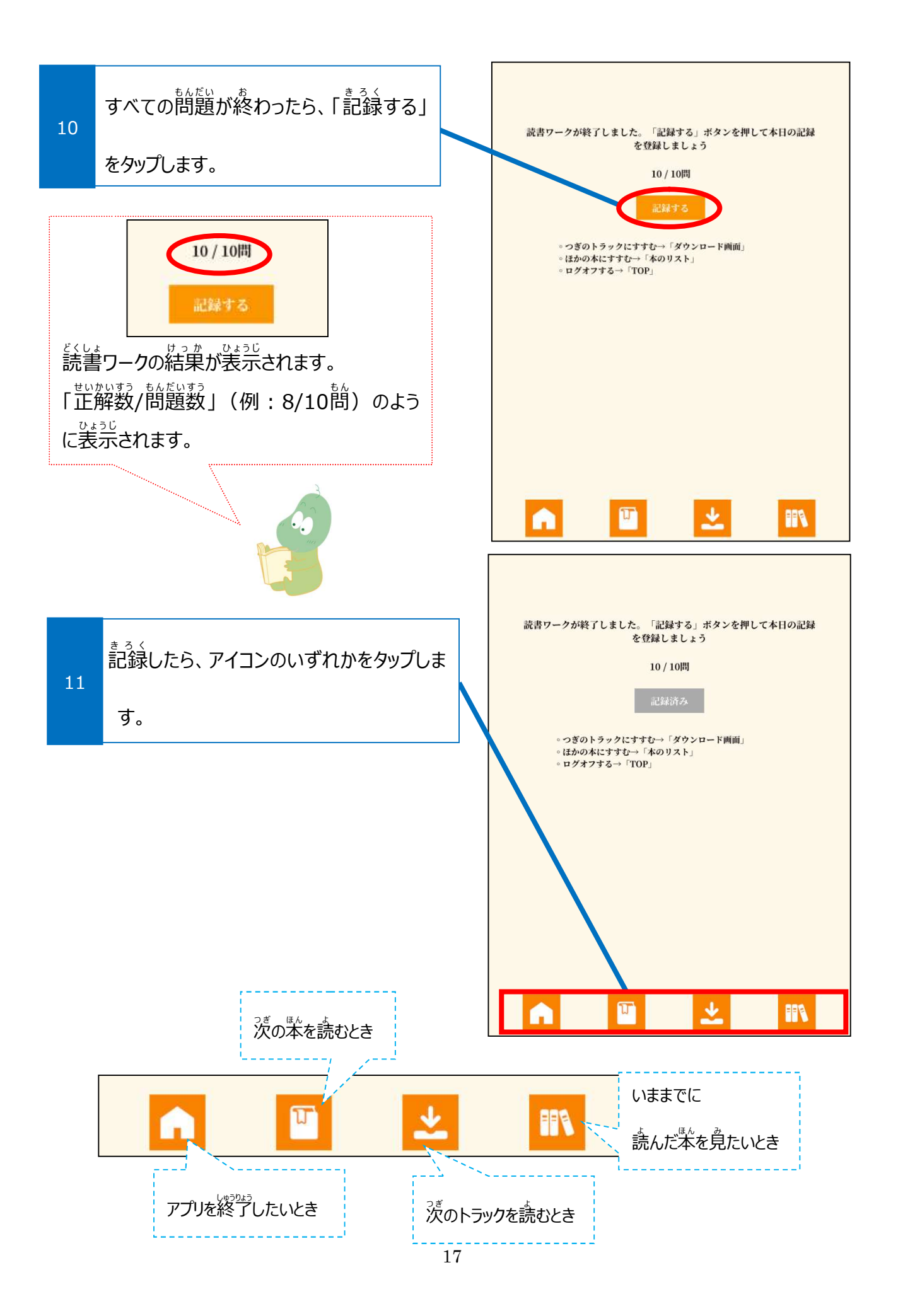

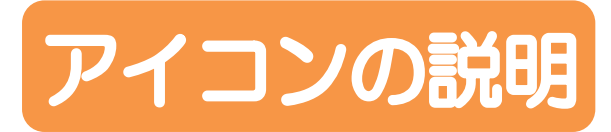

|           | 【TOP】<br>トップ (ログイン画面) に進みま<br>す。                                                                 |             | 【まだダウロードしていない】<br><sup> そ(もようどく</sup><br>速聴読がまだダウンロードされてい<br>ないアイコンです。          |
|-----------|--------------------------------------------------------------------------------------------------|-------------|---------------------------------------------------------------------------------|
| T         | 【本のリスト】<br>を<br>取り組む本を選ぶ画面に進みま<br>す。                                                             | 0           | せんたくちゅう<br>【選択中のトラック】<br>せんたく<br>トラックが選択されていて、ダウンロードがで<br>しょうたい<br>きる状態のアイコンです。 |
| *         | びめん<br>【ダウンロード画面】<br><sup>26 ほん おんせい</sup><br>選んだ本の音声をダウンロードでき<br><sup>がめん すす</sup><br>る画面に進みます。 |             | 【ダウンロード完了】<br>ダウンロードが完了し、速聴読の準<br>備ができたアイコンです。                                  |
|           | やたし ほんだな<br>【私の本棚】<br>いま ま ほん かくにん がめん<br>今まで読んだ本を確認する画面に<br>**<br>進みます。                         | <b>{</b>    | 【速聴読していない】                                                                      |
|           | ***<br>【記録する】<br>* EA ***<br>読んだ本を記録するアイコンです。                                                    | 4           |                                                                                 |
| <b>29</b> | 【速さをきめる】<br>「私を読む速さを変えた時に、必ず<br>タップするアイコンです。                                                     |             |                                                                                 |
|           | まいせい<br>【再生する】<br>であょうど、 あいせい とき<br>速聴読を再生する時にタップするア<br>イコンです。                                   |             | 【読書ワーク】<br><sup> どくしま</sup><br>読書ワーク画面に進むアイコンで<br>す。                            |
|           | いちじ ていし<br>【一時停止】<br>そくちょうどく いちじ ていし どき<br>速聴読を一時停止したい時にタッ<br>プするアイコンです。                         | む<br>語<br>と | 【アプリ】<br>*<br>読むとくデジタルのアプリです。赤の<br>アイコンが特徴です。                                   |